<u>Mandated Reporter Training</u> - Three-hour online course providing information on recognizing child maltreatment, the obligation or opportunity to report child maltreatment, and the procedures for making a report of child maltreatment. Click <u>this</u> <u>link</u> for PDF instructions.

<u>Child Abuse History Certification (DHS)</u> - Background check to determine whether the applicant is named in the statewide database as an alleged perpetrator in a pending, indicated, or founded child abuse investigation in Pennsylvania. This online questionnaire will require about 45 minutes to complete and requires setting up a username and password with PA Keystone. *Clearances must be run as "school employee not governed by public school code"*. Clearances run for other purposes, such as for volunteer or foster care cannot be accepted. Click <u>this link</u> for PDF instructions.

**Federal Criminal History Background Check (FBI)** - Background check of federal criminal history information obtained by the submission of a full set of fingerprints and photo. Your digital fingerprints are obtained and processed through a current FBI contractor (MorphoTrust/IdentoGo). Service code to use is **1KG756.** (This is not a payment code.) Click <u>this link</u> for PA State Resident PDF instructions. Please click <u>this link</u> to view instructions for employees living outside of Pennsylvania.

#### IMPORTANT NOTE: FBI clearances DO NOT get sent to your employer. They are mailed directly to you. It is your responsibility to provide a copy to HR once you receive it.

**PA State Police CHRI (PSP)** - Background check of criminal history information obtained from the Pennsylvania State Police that is maintained in the Pennsylvania State Police Central Repository. This is completed online and the results are usually obtained within a few minutes. *Clearances must be run for the purpose of employment*. Clearances run for other purposes, such as for volunteer or foster care cannot be accepted. Click <u>this link</u> for PDF instructions.

PA Act 15, also known as the Child Protective Services Law, "requires certain individuals to obtain clearances in order to be employed, be a resource parent (foster or adoptive), or be a volunteer with children. The purpose for requiring clearances is to provide employers and those selecting volunteers with information to use as a part of a larger decision-making process when determining whether to hire someone as an employee or select them as a volunteer." (Department of Human Services)

As an institution of higher education who serves a significant College-in-the-High School population, HACC has determined that all credit teaching faculty, as well as other specific employees, obtain and maintain current clearances in accordance with the Child Protective Services Law.

#### To comply, you must maintain current clearances on file with the Office of Human Resources. Please follow the instructions below to obtain each of the required clearance documents that will be expiring by the end of the month they expire.

Clearances are transferable and are good for 5 years (60 months) from the date they are processed.

## (FBI) Federal Criminal History Background Check

Completion of this clearance requires registration, fingerprinting, and submitting a copy of the results to HACC Office of Human Resources. The steps outlined in this procedure will help you successfully complete the clearance. The clearance cost is approximately \$25.25 (subject to change).

After the fingerprints are taken, results will be sent to your home mailing address. The return time will vary. HACC is unable to view your results, so the employee will need to provide a copy of the results to HR. (Blueish form).

Please send a copy of the results to hr@hacc.edu

1. Visit the IdentoGO website to register. https://uenroll.identogo.com/

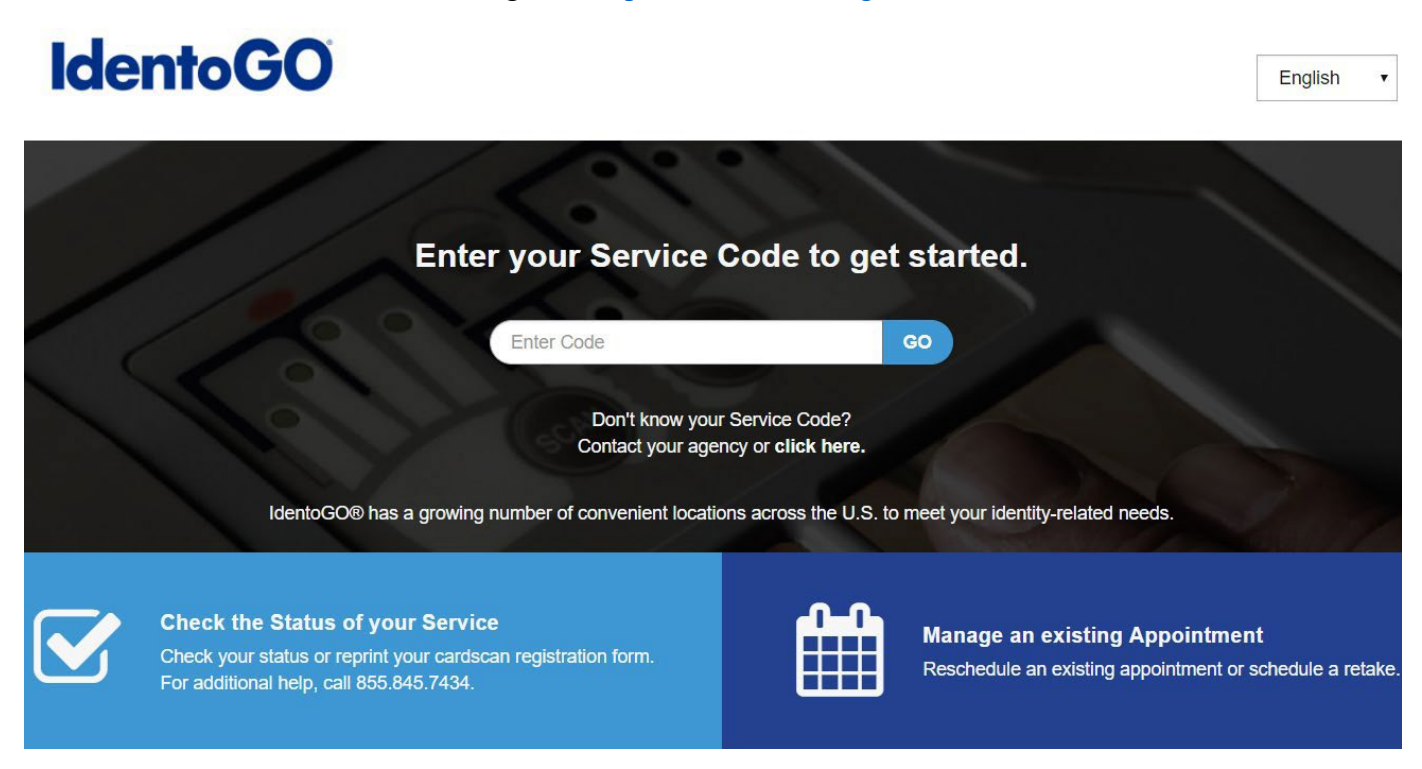

FBI Fingerprinting – Pennsylvania Resident Page 1 of 11 2. Enter Service Code - 1KG756

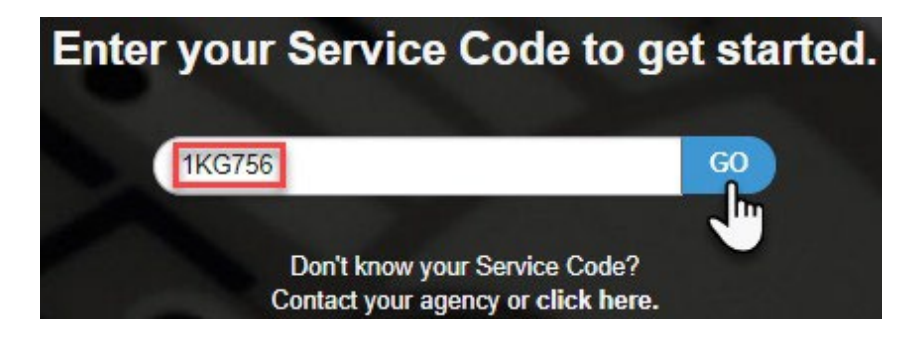

FBI Fingerprinting – Pennsylvania Resident Page 2 of 11

#### 3. Select Schedule or Manage Appointment

# 1KG756 - Pennsylvania DHS-Employee >=14 Years Contact w/ Children

< Back to Home

Schedule or Manage Appointment Schedule an in-person appointment or change an existing appointment.

What do I need to bring to enrollment?

Find out which documents you need to bring to the enrollment center to facilitate processing.

Locate an Enrollment Center Locate and get directions to an enrollment center near you.

Submit A Fingerprint Card by Mail Complete the pre-enrollment information necessary to submit a fingerprint card enrollment by mail.

> FBI Fingerprinting – Pennsylvania Resident Page **3** of **11**

#### 4. Fill out Essential Info:

- a. Legal Name First Name, Middle Name, Last Name, \*Suffix (if applicable)
- b. Date of Birth / Confirm Date of Birth (mm/dd/yyyy format)
- c. Method of Contact (Email recommended)

| No                                                                                                    | me / Method                                          | LIE ID / Date of                            |                                                        |
|----------------------------------------------------------------------------------------------------|------------------------------------------------------|---------------------------------------------|--------------------------------------------------------|
| • of                                                                                                    | Contact                                              | Birth                                       |                                                        |
| <ul> <li>Notes:</li> <li>Legal Name must match exactly on</li> <li>Remember the phone numbers and information during your in-person error</li> </ul> | all identificatior<br>I/or email addre<br>nrollment. | n documents brought<br>ss provided below, a | to enrollment.<br>s they will be used to retrieve your |
| gal Name                                                                                                    |                                                      |                                             |                                                        |
| First Name                                                                                                    |                                                      | * Middle Name (o                            | r NMN if no middle name)                               |
|                                                                                                    |                                                      |                                             |                                                        |
| Last Name                                                                                                    |                                                      | Suffix                                      |                                                        |
|                                                                                                    |                                                      | Choose One                                  |                                                        |
| ate of Birth                                                                                                    |                                                      |                                             |                                                        |
| Date of Birth * Cor                                                                                                    | firm Date of I                                       | Birth                                       |                                                        |
| _/_/                                                                                                    |                                                      |                                             |                                                        |
| -mail<br>Confirm Email                                                                                                    |                                                      |                                             |                                                        |
|                                                                                                    |                                                      |                                             |                                                        |
| Country Code                                                                                                    |                                                      | Phone                                       | e 1                                                    |
| United States                                                                                                    |                                                      | • (                                         | (                                                      |
| Country Code                                                                                                    |                                                      | Phone                                       | e 2                                                    |
| United States                                                                                                    |                                                      | • (                                         |                                                        |
| Preferred Method of Contact                                                                                                    | ,                                                    |                                             |                                                        |
| × Cancel                                                                                                    |                                                      |                                             | < Back Next ≯                                          |
| FRI Finge                                                                                                    | rprinting_1                                          | Pennsulvania Re                             | esident                                                |

I Fingerprinting – Pennsylvania Reside Page 4 of 11

#### 5. Fill out Citizenship:

a. Country of Birth (\*fields may vary based on selected "Country of Birth"

▼

V

Next >

- i. City of Birth (not required)
- b. State/Province of Birth
- c. Country of Citizenship

# Citizenship \* Country of Birth -- Choose One --

**City of Birth** 

\* Country of Citizenship

-- Choose One --

| 1 | Ca | nce  | r |
|---|----|------|---|
| ~ | ou | 1100 | 1 |

6. Provide your responses to the 3 Personal Information questions by checking Yes or No.

Note: No "Authorization Code" available at this time.

| * Have you ever used an alias?                                                                                                    | O Yes  | O No   |
|----------------------------------------------------------------------------------------------------|--------|--------|
|                                                                                                    |        |        |
| * Is your mailing address the same as your residential address?                                                                                                    | ) Yes  | O No   |
| <ul> <li>* Do you have an Authorization Code (Coupon Code) that you will be using as a method of payment?</li> <li>NOTE: Please have Authorization Code available to enter on the website later in the scheduling process.</li> </ul> | O Yes  | O No   |
| * Cancel                                                                                                    | < Back | Next > |

FBI Fingerprinting – Pennsylvania Resident Page 5 of 11

#### 7. Fill out Personal Information

- a. Height
- b. Weight
- c. Hair Color
- d. Eye Color
- e. Preferred Language
- f. Gender
- g. Race
- h. Ethnicity

*Note:* In the previous section, if you selected **Yes** to <u>Question 1: "Have you ever used an Alias?</u>" you will be required to fill out an **Alias** field (shown below) before you enter your **Personal Info** 

#### Alias

| * First Name | * Middle Name (or NMN if no middle name) |
|--------------|------------------------------------------|
|              |                                          |
| * Last Name  | Suffix                                   |
|              | Choose One 🔻                             |
| + Alias      |                                          |

#### **Personal Information**

| US Metric                                                |                 |              |
|----------------------------------------------------------|-----------------|--------------|
| * Height                                                 | * Hair Color    | * Eye Color  |
| ft in                                                    | Choose One 🔻    | Choose One 🔻 |
| * Weight Ibs                                             |                 |              |
| * Preferred Language (Receipts & other<br>communication) | * Gender * Race | * Ethnicity  |
| English                                                  |                 |              |

#### 8. Fill out Residential Address

- a. Country
- b. Address Line 1
- c. \*Address Line 2 (if applicable)
- d. City
- e. Postal Code

*Note:* In the previous section, if you selected **No** to <u>Question 2: "Is your mailing address the</u> <u>same as your residential address?</u>" you will be required to fill out a **Mailing Address** field (shown below) before you enter your **Residential Address**.

| Mailing Address     |                                                            |        |   |
|---------------------|------------------------------------------------------------|--------|---|
| * Country 🚖         |                                                            |        |   |
| Choose One          | <b>v</b>                                                   |        |   |
| * Address Line 1 🌟  |                                                            |        |   |
|                     |                                                            |        |   |
| Address Line 2      |                                                            |        |   |
|                     |                                                            |        |   |
| * City 🚖            |                                                            |        |   |
|                     |                                                            |        |   |
| * Postal Code 🚖     |                                                            |        |   |
|                     |                                                            |        |   |
| Residential Address |                                                            |        |   |
| * Country 🚖         |                                                            |        |   |
| Choose One          | •                                                          |        |   |
| * Address Line 1 🌟  |                                                            |        |   |
|                     |                                                            |        |   |
| Address Line 2      |                                                            |        |   |
|                     |                                                            |        |   |
| * City 🚖            |                                                            |        |   |
|                     |                                                            |        |   |
| * Postal Code 🚖     |                                                            |        |   |
|                     |                                                            |        |   |
|                     |                                                            |        |   |
| icel                |                                                            | < Back | ľ |
|                     | FBI Fingerprinting – Pennsylvania Resident<br>Page 7 of 11 |        |   |

- 9. Select the **Documents** you will bring to your fingerprint appointment.
  - a. Check: **Yes** or **No** for "<u>Does the name you are enrolling under match the name on all</u> <u>documents selected?</u>"

*Note:* You will be required to bring the document(s) selected in this section to your fingerprint appointment.

| Documents                                                                         |               |
|-----------------------------------------------------------------------------------|---------------|
| * Document 懀                                                                      |               |
| Choose One                                                                        | T             |
| * Does the name you are enrolling under match the name on all documents selected? | Yes No        |
| * Cancel                                                                          | K Back Next > |

10. Search for a fingerprinting location near you by **Postal Code**, **City** and **State**, or **Airport Code**\*

#### a. Click on your desired fingerprint location and select it by clicking Next

Enter a Postal Code, City, Airport Code or Special Location Access Code to 'Search' for a location to schedule your appointment. After selecting a location, click 'Next' to continue or 'Cancel' to exit.

| arch for an Enrollment Cente          | er by Postal Code, City and State, or Airport Code. | Number of Results:                   | 5 🔻      |
|---------------------------------------|-----------------------------------------------------|--------------------------------------|----------|
| 7050                                  | ♥ Use My Location Q Search                          |                                      |          |
| Location                              | Address                                             | Next 7 Days                          | Distance |
| <ul> <li>Mechanicsburg, PA</li> </ul> | 6483 Carlisle Pike                                  | 103 appointments available           | 2.13 mi  |
| IdentoGO<br>6483 Carlisle Pike        | <b>Hours</b> :<br>Monday - Tuesday & Thursday: 09   | :00 AM - 12:00 PM & 01:00 PM - 06:00 | ) PM     |

FBI Fingerprinting – Pennsylvania Resident Page **8** of **11** 

#### 11. Schedule an Appointment Date and Time // or check box - Walk In.\*

Select a preferred date and time for your appointment at the specified location. Then click 'Submit' to confirm or 'Cancel' to exit. If you are unable to make an appointment for the available times or all appointments are booked, click the 'Back' button below, to select another location.

#### Appointment Date and Time (first available displayed by default)

| elect Date        | Select Time  | Walk In                                                      |
|-------------------|--------------|--------------------------------------------------------------|
| Choose One 🔻      | Choose One 🔻 | Note:<br>Scheduled appointments take priority over walk-ins. |
| Location Details: |              |                                                              |
|                   |              |                                                              |

#### 12. Review/Print your Service Summary

- a. You will be required to bring the following items to your fingerprint appointment:
  - i. UE ID found on Service Summary (see green check mark below)
  - ii. Identification document(s) you indicated in #9. Documents (ex. Driver's License)
- iii. Credit Card, Business Check or Money Order (cash is not accepted)

| Perinsylvania                                                                                                    |                                                                                                    |                |
|----------------------------------------------------------------------------------------------------|----------------------------------------------------------------------------------------------------|----------------|
| 1KG756 - Pennsy<br>w/ Children                                                                                                    | ylvania DHS-Employee >=14 Years Contact                                                                                                    | 🔒 Print Status |
| Status as of 12/06/20                                                                                                    | 017                                                                                                    |                |
| Pre-Enrolled<br>You have successfully                                                                                                    | ly pre-enrolled.                                                                                                    |                |
| Service Details:                                                                                                    |                                                                                                    |                |
| Date:<br>UE ID:<br>Applicant:<br>Service:<br>Estimated Amount Du<br>We accept the follow<br>Authorization Code, E                                                                                                  | 12/06/2017<br>UZSV-286HQY<br>Matthew Gray<br>1KG756 - DHS-Employee >=14 Years Contact w/ Children<br>Due: \$23.85<br>wing methods of payment:<br>Business Check, Money Order, Credit Card                                                                                                    |                |
| Important!                                                                                                    |                                                                                                    |                |
| Important!<br>YOU WILL BE REQU<br>Legal Name must ma<br>1. Commercial Dr                                                                                                    | JIRED TO BRING THE FOLLOWING DOCUMENTS TO YOUR ENROLLMENT.<br>atch exactly on all identification documents brought to enrollment.<br>river's License issued by a State or outlying possession of the U.S.                                                                                                    |                |
| Important!<br>YOU WILL BE REQU<br>Legal Name must ma<br>1. Commercial Dr<br>1KG756 - Pennsylvania                                                                                                    | JIRED TO BRING THE FOLLOWING DOCUMENTS TO YOUR ENROLLMENT.<br>atch exactly on all identification documents brought to enrollment.<br>river's License issued by a State or outlying possession of the U.S.                                                                                                    |                |
| Important!<br>YOU WILL BE REQU<br>Legal Name must ma<br>1. Commercial Dr<br>1KG756 - Pennsylvania<br>Mechanicsburg, PA                                                                                             | JIRED TO BRING THE FOLLOWING DOCUMENTS TO YOUR ENROLLMENT.<br>atch exactly on all identification documents brought to enrollment.<br>river's License issued by a State or outlying possession of the U.S.<br>a DHS-Employee >=14 Years Contact w/ Children Walk-In Details:<br>Note:<br>Scheduled appointments take priority over walk-ins. |                |
| Important!<br>YOU WILL BE REQU<br>Legal Name must ma<br>1. Commercial Dr<br>1KG756 - Pennsylvania<br>Mechanicsburg, PA<br>IdentoGO<br>6483 Carlisle Pike<br>Ste 104 Mechanicsbu<br>17050-2346<br><b>9</b> View Map | UIRED TO BRING THE FOLLOWING DOCUMENTS TO YOUR ENROLLMENT.<br>atch exactly on all identification documents brought to enrollment.<br>river's License issued by a State or outlying possession of the U.S.<br>a DHS-Employee >=14 Years Contact w/ Children Walk-In Details:<br>Note:<br>Scheduled appointments take priority over walk-ins. |                |

FBI Fingerprinting – Pennsylvania Resident Page 10 of 11 After the fingerprints are taken, results will be sent to your home mailing address. The return time will vary. HACC is unable to view your results, so the employee will need to provide a copy of the results. (Blueish form).

Please send a copy of the results to hr@hacc.edu

FBI Fingerprinting – Pennsylvania Resident Page 11 of 11

# **Mandated Reporter Training Certification**

Completion of this clearance requires registration, completing the training course, and submitting the certificate of completion to the HACC Office of Human Resources. The steps outlined in this procedure will help you to successfully complete the clearance. The clearance cost is FREE.

1. Follow Link: https://www.reportabusepa.pitt.edu/

#### 2. Select "**Registration**" (at the top of the page)

| PENNSYLVANIA<br>Child Welfare Resource Center                          | English Español                                                                                                    |
|------------------------------------------------------------------------|----------------------------------------------------------------------------------------------------|
| me Registration                                                        |                                                                                                    |
| his course can not be taken on a mobile device. Plea                   | ase use a desktop or a laptop. We apologize for the inconvenience About the Course                                             |
| A Change Text Size I Figh Contrast Setting                             | Welcome to the Recognizing and Reporting Child<br>Abuse: Mandated and Permissive Reporting in<br>Pennsylvania Online Training. |
| Please enter your credentials and click the <b>Login</b> button below. | Our technical support staff are available Monday<br>through Friday from 8:00 AM to 4:00 PM EST at                              |
| USERNAME                                                               | helpepsicepticedd of 717-005-0250.                                                                                             |
| USERNAME                                                               | The help desk will be closed 12/22/2017, 12/25/2017, and 1/1/2018 for the holiday.                                             |

#### 3. Registration Information

- Complete required/applicable fields
- Select "Submit"

Already have an account? Click here to log in.

Recognizing and Reporting Child Abuse: Mandated and Permissive Reporting in Pennsylvania. New User Registration

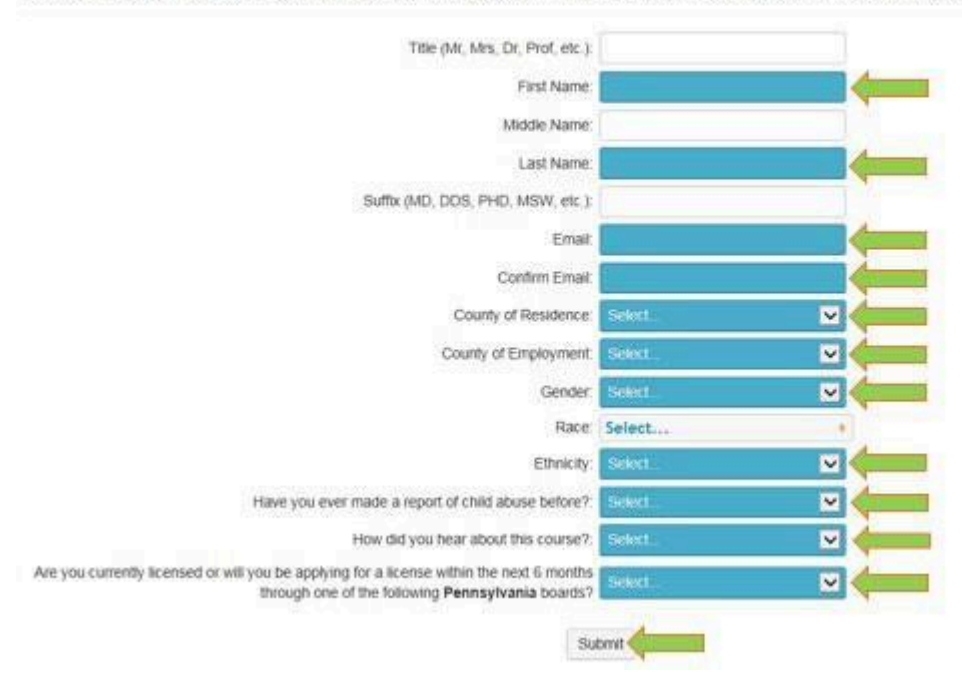

4. A Username and Password will generate at the bottom of the screen

- Select "Click here to log in"

Your username is mgray59 and your password is matthew08
 Please record your login credentials for future reference.
 Click here to log in.

 Thank you for registering for the Recognizing and Reporting Child Abuse: Mandated and Permissive Reporting in Pennsylvania online course.

5. Login with Username and Password

| THE | Child Wettare Resource de                   |                |
|-----|---------------------------------------------|----------------|
| Log | in Here                                     |                |
| A   | Change Text Size 🕴 🥑 High Contrast Setting  |                |
|     | Yes an and based is                         |                |
|     | Please enter your credentials and click the | e Login        |
|     | button below.                               |                |
|     | USERNAME:                                   |                |
|     |                                             |                |
|     | PASSWORD                                    |                |
|     | Formed V.                                   | our Password?  |
|     | Login                                       | us r us mora r |
|     |                                             |                |

#### 6. Under "Your Courses"

- Select "Recognizing and Reporting Child Abuse"

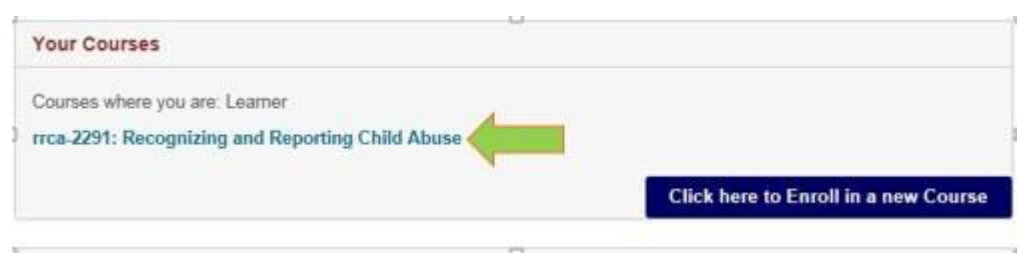

7. Under "PACWRC Course"

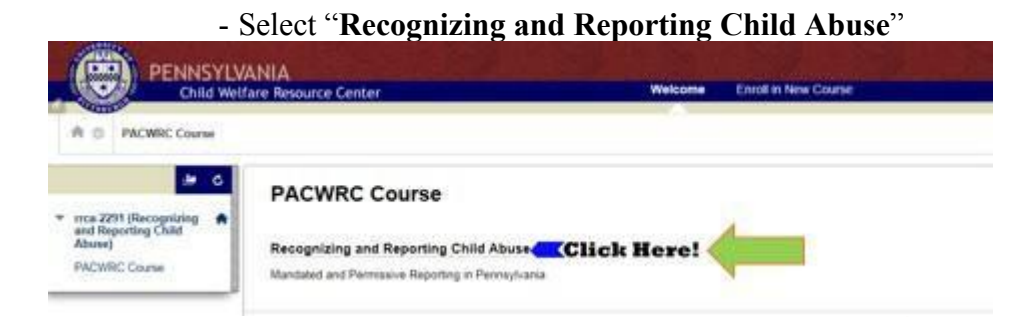

8. Complete Training (Approx. 3 hours)

9. After the Mandated Reporter Training is complete, **please send a copy of the** results to <u>hr@hacc.edu</u>

\*Note: You can send copies via e-mail, fax, or mail.

- E-mail: hr@hacc.edu
- Fax: 717-901-4531
- Interoffice Mail: Ted Lick 205 (Harrisburg Campus)
- Mail: One HACC Drive, Ted Lick 205, Harrisburg, PA 17110

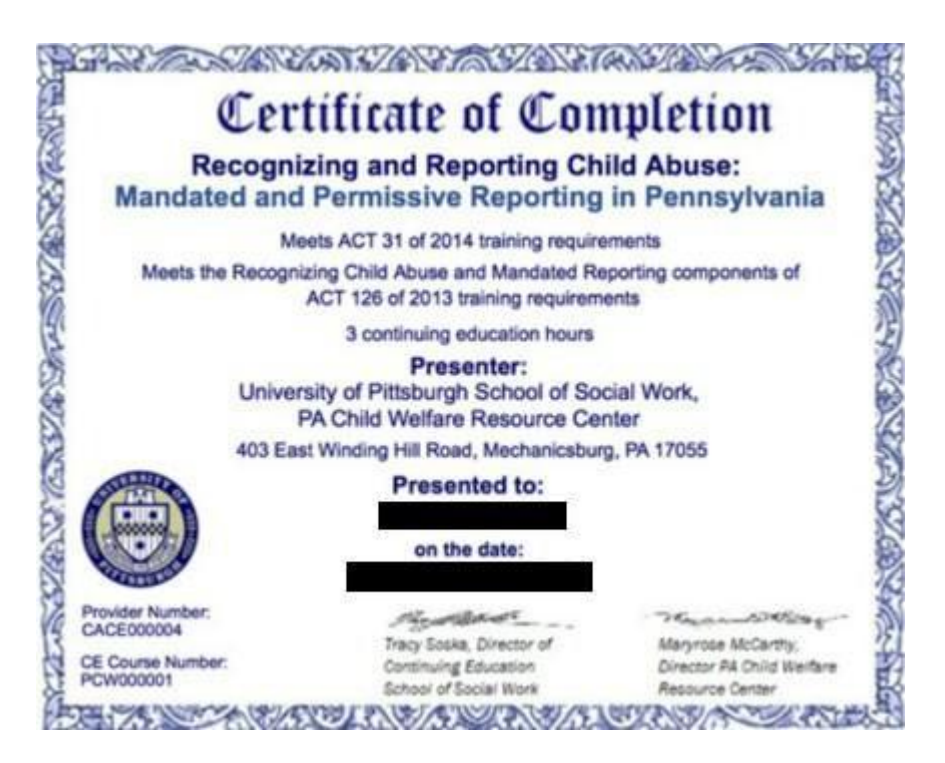

#### Federal Criminal History Background Check (Out-of-State Employees)

Completion of this clearance requires registration, ink fingerprinting, mailing confirmation email and ink fingerprints to IdentoGO, and submitting a copy of the results to HACC's Office of Human Resources. The steps outlined in this procedure will help you successfully complete the clearance. The clearance cost is approximately \$25.25 (subject to change).

After the fingerprints are taken, results will be sent to your home mailing address. The return time will vary. HACC is unable to view your results, so the employee will need to provide a copy of the results to HR. (Blueish form).

#### Please send a copy of the results to hr@hacc.edu

English

.

1. Visit the IdentoGO website to register. https://uenroll.identogo.com/

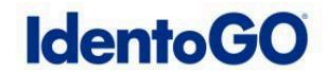

| Enter your Service                                                                                                    | Code to get                                                                | started.                                          |                                                |
|----------------------------------------------------------------------------------------------------|----------------------------------------------------------------------------|---------------------------------------------------|------------------------------------------------|
| Enter Code                                                                                                    | -                                                                          | 60                                                |                                                |
| Don't know you<br>Contact your age<br>IdentoGO® has a growing number of convenient locat                                                            | ur Service Code?<br>ency or <b>click here.</b><br>tions across the U.S. to | o meet your identity-related ne                   | eds.                                           |
| <b>Check the Status of your Service</b><br>Check your status or reprint your cardscan registration form.<br>For additional help, call 855.845.7434. |                                                                            | Manage an existing A<br>Reschedule an existing ap | appointment<br>pointment or schedule a retake. |

2. Enter Service Code - 1KG756

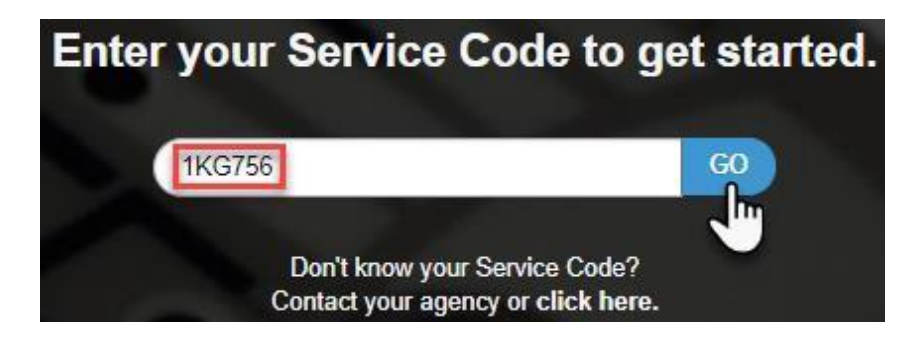

FBI Fingerprinting – Outside of Pennsylvania Page **2** of **13** 

#### 3. Select Submit a Fingerprint Card by Mail

# 1KG756 - Pennsylvania DHS-Employee >=14 Years Contact w/ Children

Back to Home

#### Schedule or Manage Appointment

Schedule an in-person appointment or change an existing appointment.

#### What do I need to bring to enrollment?

Find out which documents you need to bring to the enrollment center to facilitate processing.

#### Locate an Enrollment Center

Locate and get directions to an enrollment center near you.

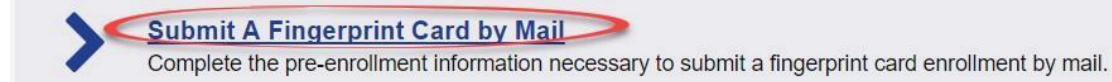

#### 4. Read the "Attention!" message and select Continue

# ATTENTION!

All applicants are strongly encouraged to check if there is an enrollment center in close proximity that is available under the "Schedule or Manage Appointment" option. Submitting a hard card should be a last resort for either out of state applicants or home-bound applicants.

· Fingerprint cards must be sent the correct address for processing:

# IdentoGO Cardscan Department- " Program" 340 Seven Springs Way, Suite 250 Brentwood, TN 37027

- Fingerprint cards that are mailed to the previous office address in Franklin, TN will be "returned to sender".
- Fingerprint cards that are mailed to the previous office address in Springfield, IL will be "properly destroyed" to protect personal information as forwarding services are no longer available.
- Please be aware that submission of incorrect or invalid data, including but not limited to incorrect
  agency fingerprint reason or applicant demographic data that results in the need to conduct a new
  fingerprint card submission will be at the applicant's cost. Demographic information provided on the
  fingerprint card must exactly match the demographic information entered during this registration
  process or the card will be returned.
- Fingerprints submitted on hard cards are typically of lower quality and result in a higher rate of FBI rejections.
- · Processing of fingerprint cards takes significantly longer than fingerprinting at an enrollment center.

Please confirm with your agency or organization that you are eligible to submit your fingerprints by hard card.

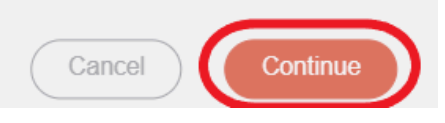

FBI Fingerprinting – Outside of Pennsylvania Page **4** of **13** 

#### 5. Fill out Essential Info:

- a. Legal Name First Name, Middle Name, Last Name, \*Suffix (if applicable)
- b. Date of Birth / Confirm Date of Birth (mm/dd/yyyy)
- c. Method of Contact (Email recommended)

|                                                                                                | Name / Method     of Contact                                               | O UE ID / Date of Birth                         |                                                     |
|------------------------------------------------------------------------------------------------|----------------------------------------------------------------------------|-------------------------------------------------|-----------------------------------------------------|
| Notes:<br>• Legal Name must match ex<br>• Remember the phone numbrinformation during your in-p | actly on all identificatio<br>pers and/or email addre<br>erson enrollment. | n documents brought t<br>ess provided below, as | o enrollment.<br>they will be used to retrieve your |
| Legal Name                                                                                     |                                                                            |                                                 |                                                     |
| * First Name                                                                                   |                                                                            | * Middle Name (or I                             | NMN if no middle name)                              |
| 1                                                                                              |                                                                            |                                                 |                                                     |
| * Last Name                                                                                    |                                                                            | Suffix                                          |                                                     |
|                                                                                                |                                                                            | Choose One                                      | •                                                   |
| Date of Birth                                                                                  |                                                                            |                                                 |                                                     |
| * Date of Birth                                                                                | * Confirm Date of                                                          | of Birth                                        |                                                     |
|                                                                                                | _/_/                                                                       |                                                 |                                                     |
| * Method of Contact (at le                                                                     | ast one method                                                             | is required)                                    |                                                     |
| Email                                                                                          |                                                                            |                                                 |                                                     |
|                                                                                                |                                                                            |                                                 |                                                     |
| Confirm Email                                                                                  |                                                                            |                                                 |                                                     |
|                                                                                                |                                                                            |                                                 |                                                     |
| Country Code                                                                                   |                                                                            | Phone 1                                         |                                                     |
| United States                                                                                  |                                                                            | <b>•</b> ( )                                    | _                                                   |
| Country Code                                                                                   |                                                                            | Phone 2                                         |                                                     |
|                                                                                                |                                                                            |                                                 |                                                     |
|                                                                                                |                                                                            |                                                 |                                                     |
| * Preferred Method of Contact                                                                  |                                                                            |                                                 |                                                     |
| Email                                                                                          | •                                                                          |                                                 |                                                     |
| × Cancel                                                                                       |                                                                            |                                                 | K Back Next >                                       |
| _                                                                                              |                                                                            |                                                 |                                                     |

FBI Fingerprinting – Outside of Pennsylvania Page **5** of **13** 

FBI Fingerprinting – Outside of Pennsylvania Page  $\mathbf{6}$  of  $\mathbf{13}$ 

#### 6. Fill out Employer Information:

Note: Campus addresses for Gettysburg, Lancaster, Lebanon, and York are listed below.

| Employer Information |               |
|----------------------|---------------|
| Employer Name        |               |
| HACC                 |               |
| Country              |               |
| United States        | •             |
| Address Line 1       |               |
| 1 HACC Drive         |               |
| Address Line 2       |               |
|                      |               |
| City                 |               |
| Harrisburg           |               |
| State/Province       | Postal Code   |
| Pennsylvania         | • 17110       |
| * Cancel             | < Back Next > |

Gettysburg: 731 Old Harrisburg Road, Gettysburg, PA 17325

Lancaster: 1641 Old Philadelphia Pike, Lancaster, PA 17602

Lebanon: 735 Cumberland St., Lebanon, PA 17042

York: 2010 Pennsylvania Ave., York, PA 17404

#### 7. Fill out Citizenship:

- a. Country of Birth (\*fields may vary based on selected "Country of Birth")i. City of Birth (not required)
- b. State/Province of Birth
- c. Country of Citizenship

# Citizenship \* Country of Birth -- Choose One - City of Birth \* Country of Citizenship -- Choose One - \* Cancel \* Cancel

8. Provide your responses to the 4 Personal Information questions by checking Yes or No.

Note: Authorization Code not available at this time.

| * Have you ever used an alias?                                                                                                    | O Yes                                | O No               |
|----------------------------------------------------------------------------------------------------|--------------------------------------|--------------------|
| * Is your mailing address the same as your residential address?                                                                                                    | O Yes                                | O No               |
| * Do you have an Authorization Code (Coupon Code) that you will be using as a method of payment?<br>NOTE: Please have Authorization Code available to enter on the website later in the scheduling process.                                                | O Yes                                | O No               |
| Prefer to visit an IdentoGO Enrollment Center in-person? We have locations nationwide, read biometric enrollment. Select 'Yes' below to search for the location nearest you. You will still have your pre-enrollment and mail your fingerprint card to it. | ly to complete y<br>ave the option t | your<br>o complete |
| * Would you like to locate the IdentoGO Enrollment Center nearest you? This will not interrupt your current progress.                                                                                                    | O Yes                                | O No               |
| * Cancel                                                                                                    | (*)                                  | Back Next >        |

#### 9. Fill out Personal Information

- a. Height
- b. Weight
- c. Hair Color
- d. Eye Color
- e. Preferred Language
- f. Gender
- g. Race
- h. Ethnicity

*Note:* In the previous section, if you selected **Yes** to <u>Question 1: "Have you ever used an Alias?</u>" you will be required to fill out an **Alias** field (shown below) before you enter your **Personal Info** 

| Alias                                  |                                          |
|----------------------------------------|------------------------------------------|
| * First Name                           | * Middle Name (or NMN if no middle name) |
|                                        |                                          |
| * Last Name                            | Suffix                                   |
|                                        | Choose One 🔻                             |
| + Alias                                |                                          |
| Personal Information                   |                                          |
| US Metric                              |                                          |
| * Height                               | * Hair Color * Eye Color                 |
| ft in                                  | Choose One 🔻 Choose One 🔻                |
| * Weight                               |                                          |
| lbs                                    |                                          |
| * Preferred Language (Receipts & other | * Gender * Race * Ethnicity              |
| communication)                         | Choos: V Choos: V Choos: V               |
|                                        |                                          |
| × Cancel                               | < Back Next >                            |
|                                        |                                          |

FBI Fingerprinting – Outside of Pennsylvania Page 10 of 13

#### 10. Fill out Residential Address

- a. Country
- b. Address Line 1
- c. \*Address Line 2 (if applicable)
- d. City
- e. Postal Code

*Note:* In the previous section, if you selected **No** to <u>Question 2: "Is your mailing address the</u> <u>same as your residential address?</u>" you will be required to fill out a **Mailing Address** field (shown below) before you enter your **Residential Address**.

| Country  Country  Co  | lailing Address     |          |               |
|----------------------------------------------------------------------------------------------------|---------------------|----------|---------------|
| - Choose One  Address Line 1  Address Line 2  City  Postal Code  Country  Address Line 1  Address Line 1  Postal Code  Postal Code  Postal Code  Postal Code                                                                                                    | * Country 🚖         |          |               |
| <ul> <li>Address Line 1</li> <li>Address Line 2</li> <li>City •</li> <li>Postal Code •</li> <li>Country •</li> <li>- Choose One -</li> <li>* Address Line 1 •</li> <li>Address Line 1 •</li> <li>City •</li> <li>City •</li> <li>City •</li> </ul>                                                                                                    | Choose One          | •        |               |
| Address Line 2  City  Postal Code  Country  Country  Address Line 1  Address Line 2  City  Postal Code  Postal Code  Posta | * Address Line 1 🚖  |          |               |
| <ul> <li>City</li> <li>Postal Code</li> <li>Postal Address</li> <li>Country</li> <li>- Choose One</li> <li>Address Line 1</li> <li>Address Line 2</li> <li>City</li> <li>Postal Code</li> <li>Postal Code</li> </ul>                                                                                                    | Address Line 2      |          |               |
| <ul> <li>Postal Code</li> <li>Residential Address</li> <li>Country</li> <li> Choose One</li> <li>Address Line 1</li> <li>Address Line 2</li> <li>City</li> <li>Postal Code</li> </ul>                                                                                                    | * City 🚖            |          |               |
| Residential Address   * Country   Choose One   * Address Line 1   Address Line 2     * City   * Postal Code                                                                                                    | * Postal Code 🚖     |          |               |
| * Country *   Choose One   * Address Line 1   Address Line 2     * City *     * Postal Code *                                                                                                    | Residential Address |          |               |
| * Address Line 1 * City * Postal Code *                                                                                                    | * Country 😭         | <b>•</b> |               |
| Address Line 2  * City                                                                                                    | * Address Line 1 🚖  |          |               |
| * City                                                                                                    | Address Line 2      |          |               |
| * Postal Code 🚖                                                                                                    | * City 🚖            |          |               |
|                                                                                                    | * Postal Code 🚖     |          |               |
| icel )                                                                                                    | cel                 |          | <b>≮</b> Back |

FBI Fingerprinting – Outside of Pennsylvania Page **11** of **13**  kt >\_h

## 11. Payment

# a. Use the "Pay With Credit Card" option

| Please enter your payment information be    | low. Then click 'Next' to | complete your transaction or 'Cancel' to                                    | exit.    |
|---------------------------------------------|---------------------------|-----------------------------------------------------------------------------|----------|
| Apply Authorization Code Authorization Code | Apply Coupon              | 1KG756 - Pennsylvania DHS-<br>Years Contact w/ Children<br>Total Amount Due | Employ   |
| Pay With Credit Card                        |                           |                                                                             |          |
|                                             |                           |                                                                             |          |
| * Name on Card                              |                           |                                                                             |          |
| 1                                           |                           |                                                                             |          |
| * Credit Card Number                        |                           |                                                                             |          |
|                                             |                           |                                                                             |          |
| * Month * Year                              | * CSC/CVV                 |                                                                             |          |
| × Cancel                                    |                           | < Back                                                                      | Submit > |
|                                             |                           |                                                                             |          |

- 12. Print confirmation email
  - a. You will receive a confirmation email that includes a barcode. You will need to print this email and include it with your ink fingerprints to be sent to IdentoGO.
- 13. Ink fingerprints
  - a. Go to a local police station and have ink fingerprints taken on an fd-258 fingerprint card.

*Note:* Most police stations should have the fd-258 fingerprint cards.

Note: Police stations may charge an additional cost for the ink fingerprint rolling.

14. Mail the **confirmation email** and **ink fingerprint card** in the same envelope to the IdentoGO address listed below for processing.

IDENTOGO CARDSCAN DEPARTMENT - PA 340 SEVEN SPRINGS WAY, SUITE 250 BRENTWOOD, TN 37027

**15.** After submitting the information to IdentoGO, you should receive the clearance results in the mail in approximately 2 – 3 weeks. **Please send a copy of the results to <u>hr@hacc.edu</u>**.

Note: You can send copies via email, fax, or mail.

- Email: hr@hacc.edu
- Fax: 717-901-4531
- Interoffice Mail: Ted Lick Administration Building, room 205 (Harrisburg Campus)

# **PA State Police CHRI**

Completion of this clearance requires the employee to issue a request, obtain the results, and submit a copy of the results to the HACC Office of Human Resources. The steps outlined in this procedure will help you to successfully complete the clearance. The clearance cost is \$22.00.

- 1. Follow Link: https://epatch.pa.gov/home
- 2. Select "Submit a New Record Check"

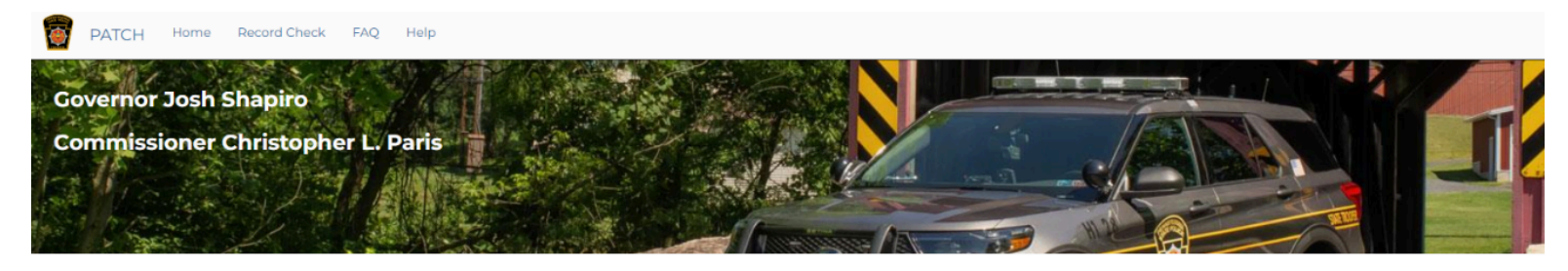

The EPATCH website address has been updated, https://epatch.pa.gov. Please use the website address for EPATCH and update any previously saved bookmarks.

#### Welcome to Pennsylvania Access To Criminal History

The PATCH unit will no longer mail out any PATCH check that is requested on the EPATCH web site. It will be the responsibility of the requestor to print out the No Record or Record response.

PATCH Helpline 1-888-QUERY-PA (1-888-783-7972)

All requests for Notarized copies of a Criminal Record Check MUST BE submitted by mail.

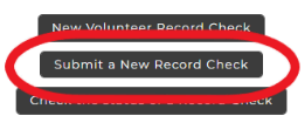

Registered PATCH Accounts

(Only used by pre-approved organizations)

#### 3. Accept "Terms and Conditions"

#### Terms and Conditions for the use of PATCH

Please read the following terms and conditions for the use of the PATCH application and click the accept button to nroceed

The PATCH web site is available for registered and non-registered users wishing to acquire criminal history information on individuals. Users must agree to abide by all sections of the Criminal History Record Information Act and all terms stated forthwith.

There is a \$22.00 non-refundable fee for each request, regardless of outcome. Payment is accepted by credit card or by billing a pre-established account. Customers will be charged for misspelling, duplicate submissions and other user errors. There is an additional \$5.00 non-refundable fee for a notarized copy. Notarized copies not available for free volunteer checks

#### Individual Access and Review - Requests by mail only. Fee \$20.00

An Individual Access and Review is only available to the subject of the record or their legal representative with a legal affidavit attached. Any individual who wishes to obtain an Individual Access and Review Criminal History per 18 Pa C.S. 9152 shall submit form SP4-170, "**REQUEST FOR INDIVIDUAL ACCESS AND REVIEW**", by mail to the Pennsylvania State Poloce Central Repository. Proper identification **MUST** be submitted with the **REQUEST FOR INDIVIDUAL ACCESS AND REVIEW** and the required \$20.00 fee. The only identification that will be accepted is a photocopy of a valid Government Issued Identification with a current address. The following identification will be accepted; State issued Driver's License, State issued Photo identification and the Government Issued Identification des not show a current address a copy of the following items will be accepted. A utility bill dated within 60 days of the request. A deed, a mortgage or a residential rental/lease agreement. A current home owner's insurance policy. If you do not have any of the above listed items please contact PATCH at 1-888-783-7972 and select option 5. The SP4-170 REQUEST FOR INDIVIDUAL ACCESS AND REVIEW form may be downloaded from the home page of this web site under the "HELP" drop down menu.

Requestors, who desire a Criminal History for an **EXPUNGEMENT** process, should contact the County Court to determine if an Individual Access and Review is needed. The Individual Access and Review will provide the requestor with an entire criminal history, including non-conviction data, which many courts are requiring for an **EXPUNGEMENT** of a criminal record.

#### Notarized Copy of a Criminal Record Check - NOT available for Volunteer or Individual Access and Review

Requestors desiring a **notarized copy** of a Criminal History Record Check must send their request via a **mailed** SP4-164 Form along with a \$27.00 money order payable to the Commonwealth of PA, \$22.00 for the Criminal History Record Check and \$5.00 for the Notary Fee. Notary service not available for Volunteer or Individual Access and Review. Requestors should attach a written request indicating that notarization is needed. The SP4-164 Form may be printed from this website under the Help tab. Send the SP4-164, request and money order to the address listed on the form.

Notarized copies of a Criminal Record Check are authorized for certain types of requests: 1. Employment outside of the United States 2. International Adoption 3. Visa 4. Citizenship 5. Other-Special Circumstances. Any request for a notarized copy that is not listed above may be returned to the requestor for clarification.

All customers must have a valid email address in order to receive vital information from the PATCH administrators. All customers must have a valid email address in order to receive vital information from the PAICH administrators. Businesses may apply for a PATCH account. If a business customer application is approved, an account will be established and a user name and password will be emailed to the customer. All registered users are responsible for the security of their user identification and password. It is also the responsibility of the registered user to maintain accurate information in PATCH relating to their account. If you have selected paperless billing and 30 days have elapsed since the last billing cycle, please contact PATCH Accounting at 1-888-783-7972 and select option 6.

Registered users are billed on a monthly basis and agree to pay the total balance due within thirty days to remain active on PATCH. A remittance must accompany all checks to PATCH, or the company PATCH account number must be noted on the check. Checks received without the remittance form, or the PATCH account number on the check will be returned to the address listed on the check without being applied to the PATCH account. Accounts that have an overdue balance of more than thirty days will be placed on hold until the overdue balance is received.

Organizations that are designated fee-exempt in accordance with Section 9121 (b) (1) and (b.1) of the Pennsylvania Criminal History Information Act are exempt from payment. Any organization that requests a notarized copy of a criminal history must pay the \$5.00 notary fee; there is no exemption for the notary fee

All billing discrepancies must be brought to the attention of the Pennsylvania State Police, in writing, within 30 days of the statement. The letter shall include the company account number, contact person, contact telephone number and a detailed description of the discrepancy. The letter shall be mailed to Pennsylvania State Police, P. O. Box 62041, Harrisburg, Pennsylvania 17106-2041

The Pennsylvania State Police response is based on information entered by the requestor and includes fingerprint supported data exclusively from the State Police Central Repository. It does not preclude the existence of criminal records, which might be contained in the repositories of other local, state or federal criminal justice agencies.

Users should consult state and federal laws before using this information in making decisions. Section 9125 (a) of the Pennsylvania Criminal History Information Act provides that whenever an employer is in receipt of information which is part of an employment applicant's criminal history record information file, it may use that information for the purpose of deciding whether or not to hire the applicant, only in accordance with this section. Section 9125 (b) governs the use of information. Felony and misdemeanor convictions may be considered by the employer only to the extent to which they relate to the applicant's suitability for employment in the position for which he/she has applied. Section 9125 (c) provides that the employer shall notify in writing the applicant if the decision not to hire the applicant is based in whole or in part on the criminal history record information. The following criminal history information will be released by the Pennsylvania State Police Central Repository upon proper request:

- All convictions.
   All charges that are less than three years from the date of arrest and the Central Repository has not received a disposition.
- All charges for which a warrant of arrest has been issued and the Central Repository has been notified of such warrant.

It is the responsibility of both registered and non registered users to obtain the assigned control number at the time requests are submitted. Immediately after submission of the requests one of the following status will be assigned to the request:

- No Record: If this status is assigned to the request it is the user's responsibility to double click on the control number. This will take the user to the details screen where the user will double click on the blue hyper link, "Certification Form", near the center of the page. By clicking on "Certification Form", a certified no record form will be displayed in PDF format.
   Request Under Review: If this status is assigned to the request, the user must periodically check the PATCH web site to determine the final status of the request. A status of "Request Under Review", will result in one of the following final status:

   No Record: Follow the instructions above for a no record response.
   Record: Indicates the person has a record and it is the user's responsibility to double click on the control number. This will take the user to the details screen where the user will double click on the blue hyper link, "Certification Form", near the center of the page. By clicking on "Certification Form", a certified record form and the corresponding RAP Sheet will be displayed in PDF format. This form should be printed.

   Pending: This status is occasionally assigned when traffic is extremely heavy and requires the user to check back at a later time. A request should not remain in pending status for more than 24 hours. If a request person form PATCH Help Line toll-free at 1-888-QUERY-PA (1-888-783-7972).

#### Pennsylvania State Police Notary Policy

Criminal history responses requiring notarization can only be notarized by a Pennsylvania State Police notary. The notary seal is considered valid at the time of notarization. Should proof of the notary public's appointment be required, please contact the Secretary of the Commonwealth via mail at 210 North Office Building, Harrisburg, PA 17120 or by telephone at (717) 787-5280.

Notary Public reappointment occurs 2 to 3 months prior to expiration of their commission. If the expiration of the notary's commission interferes with the process in which you require a notarized criminal history response, it will be necessary for you to submit a new request for criminal history record check.

Do you accept these Terms and Conditions:

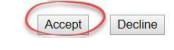

## 4. Check "Individual Request"

- Select "Continue"

| PATCH Home Record Check FAQ Help                                                                                          |                                                                                                    |
|----------------------------------------------------------------------------------------------------|----------------------------------------------------------------------------------------------------|
| Home Terms and Services REQUESTOR DETAILS                                                                                 |                                                                                                    |
| Requestor Details                                                                                                    | O Individual Request                                                                                           |
| An Individual Request is to be used by an individual who is requesting an requestor of the Criminal History Record Check. | d paying for the Criminal History Record Check. The PATCH certification letter will show the individual as the |

#### O Company Request

A Company Request is to be used by a business or organization that is requesting and paying for the Criminal History Record Check. The PATCH certification letter will show the company as the requestor of the Criminal History Record Check.

#### CONTINUE

Please select Individual or Company Request to continue

^

- 5. Fill out "Requestor Information"
- Enter:
- a. "Reason for Request": Employment
- b. "Requester Information": Fields with red asterisk are required
- Select "Next"

| PATCH Home Record Check                   | FAQ Help              |
|-------------------------------------------|-----------------------|
| Home Terms and Services Requestor Details | REQUESTOR INFORMATION |
|                                           | Requestor Information |

Please fill in the following form. Fields marked with an \* are required.

When an email address is entered an email confirming that the request was received by the Pennsylvania State Police will be sent. Another email will be sent when the request is completed.

Once this step is completed, information regarding the individual for which you are performing a background check will be gathered. Each background check performed will cost **\$ 22.00** dollars. charged **\$ 22.00** dollars for each individual on which you are performing a background check.

| * Reason For Request | Employment       |       |
|----------------------|------------------|-------|
| * First Name:        |                  |       |
| Middle Name:         |                  |       |
| * Last Name:         |                  |       |
| * Address Line 1:    |                  |       |
| Address Line 2:      |                  |       |
| * City:              |                  |       |
| * State:             | Select a State 💙 |       |
| * Zip:               |                  |       |
| Country:             | UNITED STATES 🗸  |       |
| * Email Addr:        |                  |       |
| Confirm Email Addr:  |                  |       |
| * Phone Number:      |                  |       |
|                      | Cancel           | Next> |

#### 6. **"Review Requester**

#### Information" Select

#### "Proceed"

|          | PATCH Hom        | e Record Check    | FAQ Help              |                              |
|----------|------------------|-------------------|-----------------------|------------------------------|
| Home Ter | rms and Services | Requestor Details | Requestor Information | REQUESTOR INFORMATION REVIEW |

#### **Review Requestor Information**

Please verify the following information prior to clicking the "Proceed" button. If you need to make changes, click the "Back" button.

Once this step is completed, information regarding the individual for which you are performing a background check will be gathered. Each background check performed will cost 22 dollars

After entering the background checks, you will be required to enter a valid credit card, which will be charged \$ 22.00 dollars for each individual on which you are performing a background check.

Reason For Request: Employment

| Requestor Name: | 0    |         |
|-----------------|------|---------|
|                 |      |         |
| Address:        |      |         |
|                 |      |         |
|                 |      |         |
|                 |      |         |
| Country:        | I.   |         |
| Email Addr:     | ٤    |         |
| Phone Number:   | 1    |         |
|                 |      |         |
| < Back Car      | Icel | Proceed |

# 7. Fill out "Record Check Request Form"

\*Note: Fields with a red asterisk are required

- Select "Submit this Request"

| PATCH Home Record Check FAQ                                                                    | Help                                                                                                    |                              |                                                                          |                                                                                             |  |  |
|------------------------------------------------------------------------------------------------|----------------------------------------------------------------------------------------------------|------------------------------|--------------------------------------------------------------------------|---------------------------------------------------------------------------------------------|--|--|
| ne Terms and Services Requestor Details Requestor Information Review RECORD CHECK REQUEST FORM |                                                                                                    |                              |                                                                          |                                                                                             |  |  |
|                                                                                                |                                                                                                    | Record Check                 | Request Form                                                             |                                                                                             |  |  |
| ase enter as much information as possible for the individ                                      | ual you would like to perform a background check on. First and middle names may NOT<br>click the "Submit This Request" button | contain numbers, hyphens, ap | ostrophes, dashes, or any other non-alphabetic characters.               | Last names may contain dashes. Fields marked with an * are required. To submit multiple rec |  |  |
|                                                                                                |                                                                                                    |                              |                                                                          |                                                                                             |  |  |
| * First name:                                                                                  |                                                                                                    |                              |                                                                          |                                                                                             |  |  |
| Middle Name:                                                                                   |                                                                                                    |                              |                                                                          |                                                                                             |  |  |
| * Last Name:                                                                                   |                                                                                                    |                              |                                                                          |                                                                                             |  |  |
| Suffix :                                                                                       |                                                                                                    |                              |                                                                          |                                                                                             |  |  |
| Identity Theft #:                                                                              |                                                                                                    |                              | Only enter information if PATCH has supplied you with an ID Theft number |                                                                                             |  |  |
| Social Security #:                                                                             |                                                                                                    |                              | (XXXXXXXXX)(Highly recommended)                                          |                                                                                             |  |  |
| * Date of Birth:                                                                               | mm/dd/yyyy                                                                                                    | 0                            |                                                                          |                                                                                             |  |  |
| Sex :                                                                                          | Unknown 🗸                                                                                                    |                              |                                                                          |                                                                                             |  |  |
| Race :                                                                                         | Unknown 🗸                                                                                                    |                              |                                                                          |                                                                                             |  |  |
|                                                                                                | First                                                                                                    |                              | Middle                                                                   | Last/Maiden                                                                                 |  |  |
| Alias 1                                                                                        |                                                                                                    |                              |                                                                          |                                                                                             |  |  |
| Alias 2                                                                                        |                                                                                                    |                              |                                                                          |                                                                                             |  |  |
| Alias 3                                                                                        |                                                                                                    |                              |                                                                          |                                                                                             |  |  |
| Alias 4                                                                                        |                                                                                                    |                              |                                                                          |                                                                                             |  |  |
|                                                                                                |                                                                                                    |                              |                                                                          |                                                                                             |  |  |
| Alias 5                                                                                        |                                                                                                    |                              |                                                                          |                                                                                             |  |  |
|                                                                                                |                                                                                                    |                              |                                                                          |                                                                                             |  |  |

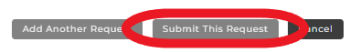

#### 8. Select "Submit"

| PATCH Home Record Check FAQ Help                                                                                                    |                                 |                                  |                                      |               |         |  |
|----------------------------------------------------------------------------------------------------|---------------------------------|----------------------------------|--------------------------------------|---------------|---------|--|
| Home Terms and Services Requestor D                                                                                                    | etails Requestor Information Re | questor Information Review Recor | d Check Request Form RECORD CHECK RE | VIEW          |         |  |
|                                                                                                    |                                 |                                  |                                      |               |         |  |
|                                                                                                    | Record Check Request Review     |                                  |                                      |               |         |  |
| Please review the following background check requests. Click on the hyperlink in the subject name column to modify that request. To add more background check requests, click the "Add Request" button. Once all the information is correct, select a payment method and click the "Submit" button to process your request. |                                 |                                  |                                      |               |         |  |
| The total charge for processing this request will be \$22.00. Once the "Submit" button is clicked, you will need to enter your credit card information.                                                                                                    |                                 |                                  |                                      |               |         |  |
|                                                                                                    |                                 |                                  |                                      |               | Search: |  |
| Subject Name                                                                                                    | dentity Theft #                 | ⊕ SSN                            | 🔶 Date of Birth                      | ,≜<br>7₽ Race | 🗍 Sex 🗍 |  |

|                             |                     |                   | 0 | 0 |
|-----------------------------|---------------------|-------------------|---|---|
| Showing 1 to 1 of 1 entries |                     |                   |   |   |
|                             | Payment method:     | Credit Card Only! |   |   |
|                             | Add Another Request | Cancel            |   |   |
|                             |                     |                   |   |   |
|                             |                     |                   |   |   |

#### 9. Select "Checkout"

| PATCH Hom               | ne Record Check FAC     | AQ Help                                        |                                  |                                   |  |
|-------------------------|-------------------------|------------------------------------------------|----------------------------------|-----------------------------------|--|
| Home Terms and Services | Requestor Details Reque | uestor Information Requestor Information Revie | w Record Check Request Form Reco | ord Check Review PAYMENT CHECKOUT |  |

#### **Request Checkout**

Click on "Checkout" button to navigate to a secure gateway payment page where you will need to enter your credit card information. The total charge for processing this request will be \$ 22.00. The charge will show as PA BACKGROUND CHECK on the credit card statement. Please do not refresh the web page or browser on checkout.

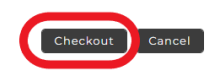

10. Enter credit card information

## - Select "Pay With Your Credit Card"

| iew Your Order                                                                                          |         |     |
|----------------------------------------------------------------------------------------------------|---------|-----|
| antity Item                                                                                             | Unit    |     |
|                                                                                                    | \$22.00 | USD |
|                                                                                                    | lotal   | USD |
| Return to PATCH Record Check Request Review                                                             |         |     |
| acco Paumant Ontion                                                                                     |         |     |
| oose Payment Option                                                                                     |         |     |
|                                                                                                    |         |     |
|                                                                                                    |         |     |
| y With Your Credit Card                                                                                 |         |     |
| dholder Name                                                                                            |         |     |
|                                                                                                    |         |     |
| dit Card Number                                                                                         |         |     |
| 🖻 VISA 🚥 🔛 🔚 🌆                                                                                          |         |     |
| iry Date (MMYY)                                                                                         |         |     |
|                                                                                                    |         |     |
| urity Code                                                                                              |         |     |
| is the Visa term for the 3 digit security code on the                                                   |         |     |
| of the credit card (Visa and MasterCard). For American<br>iss, it is 4 digits and located on the front. |         |     |
|                                                                                                    |         |     |
| iil<br>rk.charlese@omail.com                                                                            |         |     |
| onfirmation email will be sent to this address.                                                         |         |     |
| ification                                                                                               |         |     |
| l'm not a robot                                                                                         |         |     |
| reCAPTCHA<br>Privacy " Terma                                                                            |         |     |

Price 22.00 22.00

# 11. "Record Check Request Results"

#### - Select "Control #"

## \*Note: "Control #" starts with R

| PATCH Home Record Check FAQ Help                                                                                                    |                              |                 |          |         |  |  |
|----------------------------------------------------------------------------------------------------|------------------------------|-----------------|----------|---------|--|--|
| Home Terms and Services Requestor Details Requestor Information Requestor Information Review Record Check Request Form Record Check Review Payment Checkout RECORD CHECK RESPONSE                                                                                                    |                              |                 |          |         |  |  |
|                                                                                                    | Record Check Request Results |                 |          |         |  |  |
| The results of your background check requests are displayed below. This page will automatically refresh several times and update the status of your record checks. Please wait until processing has finished before reviewing any background checks. Once processing is complete, click on the Control Number hyperlink to view the details of a specific record check. |                              |                 |          |         |  |  |
|                                                                                                    | Record Check Requests        |                 |          |         |  |  |
|                                                                                                    |                              |                 |          | Search: |  |  |
| Control #                                                                                                    | 📌 Subject Name               | Date of Request | 🕂 Status |         |  |  |
| R28750717                                                                                                    |                              |                 |          |         |  |  |
| Showing 1 to 1 of 1 entries                                                                                                    |                              |                 |          |         |  |  |

#### 12. Select "Certification Form"

| PATCH Home Record Check FAQ Help                                                                                                    |                          |               |  |  |  |  |
|----------------------------------------------------------------------------------------------------|--------------------------|---------------|--|--|--|--|
|                                                                                                    | Record Check Details     |               |  |  |  |  |
| This screen displays the details of a particular record check request. The request process has been completed. You may now print the certification form for your records. Nothing will be mailed to you. To view/print the receipt associated with this record check request just click on the receipt number hyperlink. |                          |               |  |  |  |  |
| Control # R28750717                                                                                                    |                          |               |  |  |  |  |
|                                                                                                    | Requested by             |               |  |  |  |  |
| Subject Name:                                                                                                    | Status                   |               |  |  |  |  |
| Race:                                                                                                    | Unknown Request Date     | : · ·         |  |  |  |  |
| Sex:                                                                                                    | Unknown Last Update Date | :             |  |  |  |  |
| Date of Birth:                                                                                                    | Fee                      | : \$22.00     |  |  |  |  |
| Social Security #:                                                                                                    | Payment Method           | : Credit Card |  |  |  |  |
| Reason for Request:                                                                                                    | Employment Receipt #     | R28750717     |  |  |  |  |
| Certification Form                                                                                                    |                          |               |  |  |  |  |

#### 13. Print or Save Certificate

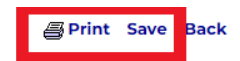

#### Pennsylvania State Police

1800 Elmerton Avenue Harrisburg, Pennsylvania 17110

#### **Response for Criminal Record Check**

TELEPHONE (

TO WHOM IT MAY CONCERN:

THE PENNSYLVANIA STATE POLICE DOES HEREBY CERTIFY THAT: Name: Date of Birth: Social Security #: Sex: Race: Date of Request: Purpose of Request: Maiden Name and/or Alias (3)(1) (4) (2) (5) \*\*\* HAS NO CRIMINAL RECORD IN PENNSYLVANIA BASED ON A CHECK BASED ON THE ABOVE IDENTIFIERS - REFER TO CONTROL #R28750717 \*\*\* THE RESPONSE IS BASED ON A COMPARISON OF DATA PROVIDED BY THE REQUESTOR AGAINST INFORMATION CONTAINED IN THE FILES OF THE PENNSYLVANIA STATE POLICE CENTRAL REPOSITORY ONLY. PLEASE CONFIRM IDENTIFIERS PROVIDED POSITIVE IDENTIFICATION CANNOT BE MADE WITHOUT FINGERPRINTS THE PENNSYLVANIA STATE POLICE RESPONSE DOES NOT PRECLUDE THE EXISTENCE OF CRIMINAL RECORDS, WHICH PENNSYLVANIA STATE POLICE RESPONSE DOES NOT PRECLUDE THE EXISTENCE OF CRIMINAL RECORDS, WHICH MIGHT BE CONTAINED IN THE REPOSITORIES OF OTHER LOCAL, STATE, OR FEDERAL CRIMINAL JUSTICE AGENCIES. THE INFORMATION ON THIS CERTIFICATION FORM CAN BE VALIDATED BY ACCESSING THE PENNSYLVANIA ACCESS TO CRIMINAL HISTORY (PATCH) RECORD CHECK STATUS SCREEN (https://epatch.pa.gov/ReStatusSearch) AND SUBMITTING A STATUS CHECK REQUEST THAT CONTAINS THE FOLLOWING - SUBJECT'S NAME (EXACTLY AS INITIALLY ENTERED), CONTROL NUMBER AND DATE OF REQUEST. PATCH WILL FIND AND DISPLAY THE CORRESPONDING RECORD CHECK REQUEST. DETAILS ON THE REQUEST CAN BE VIEWED BY CLICKING ON THE CONTROL NUMBER. YOU WILL BE ABLE TO VERIFY IF THIS REQUEST WAS SENT OUT AS A NO RECORD OR RECORD RESPONSE BY THE PENNSYLVANIA STATE POLICE PENNSYLVANIA STATE POLICE QUESTIONS CONCERNING THIS CRIMINAL RECORD CHECK SHOULD BE DIRECTED TO THE PATCH HELP LINE TOLL FREE AT 1-888-QUERY-PA (1-888-783-7972). Certified by: DISSEMINATED ON: 03/24/2023 12:46 PM It I & Ahal Lt. Earl H. Rhoades Director, Criminal Records and Identification Division Pennsylvania State Police

# **14.** After the PA State Police CHRI is complete **please send a copy of the results to** Human Resources\*

\*You can send copies via e-mail, fax, or mail.

- E-mail: <u>hr@hacc.edu</u>
- Fax: 717-901-4531
- Interoffice Mail: Ted Lick 205 (Harrisburg Campus)
- Mail: 1 HACC Drive, Ted Lick Administration 205, Harrisburg, PA 17110